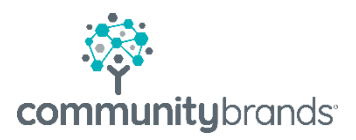

# RADIUS

Managing Radius Deposits

© 2021 Community Brands HoldCo, LLC. All rights reserved. Community Brands<sup>®</sup> and other Community Brands<sup>®</sup> products and services mentioned herein as well as their respective logos are trademarks or registered trademarks of Community Brands HoldCo, LLC. All other product and service names mentioned are the trademarks of their respective companies.

## Setting the payment year for Radius is controlled in My BackPack (MBP)

The Ascendance and Radius enrollment payment process use the MBP control to ensure payments are applied to the correct year in Accounts Receivable (AR)

- Log into My BackPack
- Go to My BackPack Setup | Online Enrollment
- Select Options tab

Before you open re-enrollment for the 2022 season, please verify your settings:

- Online enrollment Opened box is deselect
- Enrollment year: 2022
- Use: next year student information

| IMPORTANT: | check My BackPack setting before |
|------------|----------------------------------|
|            | sending contracts!               |

| 🖃 🛛 Online                               | Enrollme                | nt Setup       |  |  |  |
|------------------------------------------|-------------------------|----------------|--|--|--|
| Documents                                | Options                 | Online Payment |  |  |  |
| Options                                  |                         | · · · ·        |  |  |  |
| Menu Link Label Enrollment/Re-Enrollment |                         |                |  |  |  |
| Online Enrollment Opened                 |                         |                |  |  |  |
| Enrollment Y                             | Enrollment Year: 2022 V |                |  |  |  |
| Use: next ye                             | ar student ir           | nformation 🗸   |  |  |  |

Radius deposits that are paid online will automatically be added to the transaction window. The transaction will transfer automatically to AR as a Cash Receipt.

| RADIUS       |      |                     |                |                 |                     |                |                |                |
|--------------|------|---------------------|----------------|-----------------|---------------------|----------------|----------------|----------------|
| <<           | Hide | • •                 |                |                 |                     |                |                |                |
| General      |      | 🕈 🕅                 |                |                 |                     |                |                |                |
|              |      | Radius/Portal User  | Payer Name     | Amount Received | Payment Date 👻      | Payment Method | Transaction ID | Payment Source |
| Contract     |      | Mrs. Allison Walker | Allison Walker | \$2,126.00      | 02/27/2021 10:43 AM | eCheck         | 42527623801    | Parent Portal  |
| Transactions |      |                     | Payer Count: 1 | \$2,126.00      | N                   |                |                |                |
| Approval     |      |                     |                |                 | 3                   |                |                |                |

#### ACCOUNTS RECEIVABLE (AR)

| C | ash | Receipts Postin | g                              |            |                   |            |     |            | × |
|---|-----|-----------------|--------------------------------|------------|-------------------|------------|-----|------------|---|
| Г | Pen | ding Batches    |                                |            |                   |            |     |            |   |
|   |     | Batch           | Description                    | Entered By | Enter Date/Time   | Total Amt. | MBP | ^          |   |
|   |     | AR025108        | A/R Cash Receipts Posting(2-8) | MBP        | 02-27-202110:43AM | 2,126.00   | Y   |            |   |
|   |     | 10000400        |                                |            |                   | E 000 00   |     | <u>i  </u> |   |

### All Radius transactions are sent to AR Cash Receipts. Verify with your Business Office on how you process cash/check payments.

Cash or paper check Deposits need to be manually entered. Schools will choose ONE method:

#### 1. Enter details in Radius

• The transaction will transfer automatically to AR as a Cash Receipt.

---- OR -----

- 2. Enter details in AR
  - AR Cash Receipts transaction DO NOT update Radius

## **Enter Cash or Check details in Radius**

• Select the Add icon to add a transaction.

| • | Complete details in window a |  |
|---|------------------------------|--|

Select Save

| Add/Edit Transaction                      |                     |             |      | 8      |
|-------------------------------------------|---------------------|-------------|------|--------|
| Payer Name*:                              |                     |             |      |        |
| Benjamin Adams                            | Clear 🕂 Add Person  |             |      |        |
| 8344 Alder Avenue, , Austin, , TX 73301 , |                     |             |      |        |
| Amount Received*:                         | Payment Date*:      |             |      |        |
| \$1,200.00                                | 03/18/2021 05:19 PM | <u>الله</u> |      |        |
| Payment Method*:                          | Transaction #:      |             |      |        |
| Check 🗸                                   | 12345               |             |      |        |
| Notes:                                    |                     |             |      |        |
| CL                                        |                     |             |      |        |
|                                           |                     | 6           |      |        |
|                                           |                     |             |      |        |
|                                           |                     |             |      |        |
|                                           |                     |             | Save | Cancel |

| * 🗴                |                |                 |                  |                |                |                |       |        |
|--------------------|----------------|-----------------|------------------|----------------|----------------|----------------|-------|--------|
| Radius/Portal User | Payer Name     | Amount Received | Payment Date 👻   | Payment Method | Transaction ID | Payment Source | Notes |        |
| Benjamin Carl Ada  | Benjamin Adams | \$1,200.00      | 03/18/2021 05:19 | Check          | 12345          | Manual         | Q     | *<br>* |
|                    | Payer Count: 1 | \$1,200.00      |                  |                |                |                |       |        |

• Payments made through Radius will be passed to AR Cash Receipt.

## **Enter Cash or Check details in AR**

If a school chooses to enter cash and check enrollment deposits through AR the transaction will not automatically populate in Radius. The school will need to mark deposit as paid in Radius.

- 1. Enter Cash receipt in AR
- 2. In Radius:
  - a. Go to Contract screen for the student
  - b. Turn editing to On
  - c. Select checkbox to Override and mark as Paid

| << Hide<br>General          | ACTIVE CONTRACT ARCHIVED CONTRACTS (0) |                           |
|-----------------------------|----------------------------------------|---------------------------|
| Contract                    | Contract Information                   |                           |
| Transactions       Approval | Contract Name:<br>enrollment           | Deposit Paid:             |
|                             | Published Date:                        | Override and mark as Paid |

d. Confirm that you intend to override the deposit payment.

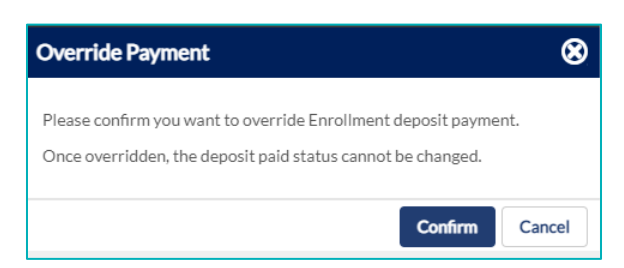

e. The Deposit will be marked as paid in Radius

| Deposit Paid:                                    | EDIT ON VIEW                                                          |               |
|--------------------------------------------------|-----------------------------------------------------------------------|---------------|
| ✓ Payment overheaden ✓ Override and mark as Paid | Deposit Paid:<br>Payment overridden<br>(Support Support - 02/23/2021) | EDIT OFF VIEW |

f. The Parent Portal will display the Total Deposit and see that it is "Marked as Paid"

| Upper School                 | Signed: <u>1 of 1</u> | Total Deposit: \$5,000.00 |
|------------------------------|-----------------------|---------------------------|
| Contract Status: In Progress | 1 Signature Required  | Marked as Paid            |

3. If a school wishes to change the Override setting, please contact Senior Systems Support.

## **FAQ about Radius Deposits**

#### Why do I see a duplicate deposit for same student?

• Records added to the Radius transaction window automatically update in AR Cash Receipts Posting window. If a manual transaction is added in AR **and** in Radius, yes, it will be in AR twice.

#### Can I delete a transaction in Radius?

 No, please contact Senior Systems Support if you need to delete a transaction in Radius.
 Records that are deleted from the Radius Transaction window are not recorded in AR Cash Receipts Posting window.

## If I add a transaction in AR Cash Receipts will that automatically update the enrollment screen in the Radius Parent Portal?

• No, AR Cash Receipts transaction DO NOT update Radius transaction or the Parent Portal.

If a parent uses the Pay Online menu on the Portal to make a payment for Next Year Enrollment deposit through Online Payments will that automatically update the enrollment screen in the Radius Parent Portal?

| Dashboard 🖌                         |      | Pay Online                                    |                                                                              |                         |                  |
|-------------------------------------|------|-----------------------------------------------|------------------------------------------------------------------------------|-------------------------|------------------|
| Child Summary                       |      |                                               |                                                                              |                         | Account: Student |
|                                     |      | Payment Item                                  | Balance Due                                                                  | Current Statement       | Payment          |
| Academics                           |      | Tuition                                       | \$0.00                                                                       | \$0.00                  | 0.00             |
| Directories                         |      | Incidental                                    | \$9.00                                                                       | \$0.00                  | 9.00             |
|                                     | - 11 | The 'Payment Items' listed below show the amo | ints you have already paid. Enter any additional amounts you wish to pay, to | increase the 'Balance'. |                  |
| My Accounts                         |      | Payment Item                                  |                                                                              | Balance                 | Payment          |
|                                     | - 11 | Next Year Enrollment Deposit Paid             |                                                                              | \$2,571.50              | 0.00             |
| <ul> <li>Account Summary</li> </ul> |      |                                               |                                                                              |                         |                  |
| - Account Details                   |      | TOTAL                                         |                                                                              |                         |                  |
| - Statements                        |      |                                               |                                                                              |                         |                  |
| – Pay Online                        |      | TOTAL PAYMENT                                 |                                                                              |                         | 9.00             |

- No, payments made through My Accounts menu post in AR but not in Radius.
- Best practice is to turn this line off during enrollment season. This setting is located in the Accounts Receivable module. (My BackPack | Configuration)

| s I | My BackPack Help                |  |
|-----|---------------------------------|--|
| 4   | Publish Statements              |  |
| ac  | Configuration                   |  |
|     | Approve Student Profile Changes |  |
|     | Approve Parent Profile Changes  |  |

- Select Screens Tab | Online Payment Tab
  - o Deselect the Next Year Enrollment Deposit Balance
  - Select OK

| Parent Account Access Configuration                                            |                                                                   |                                                                                                    |                            |           |     |
|--------------------------------------------------------------------------------|-------------------------------------------------------------------|----------------------------------------------------------------------------------------------------|----------------------------|-----------|-----|
| Screens Account Balances Fields Debit Accounts Merge Field Links               |                                                                   |                                                                                                    |                            |           | _   |
| Account Summary Screen Account Detail Screen Statements Screen Online Payments |                                                                   |                                                                                                    |                            |           |     |
| Show Online Payments Page                                                      |                                                                   |                                                                                                    |                            |           | 111 |
| м                                                                              | 3P Label Pay Online                                               |                                                                                                    |                            |           |     |
| Er<br>as                                                                       | ter comments that would appear Page Comments footer on MBP screen | Tuition and                                                                                                    | Incidental Display Options |           |     |
|                                                                                | Payment Item                                                      | Accept Online Payment                                                                                                    | Allow Conv. Fee            |           | 111 |
|                                                                                | Tuition                                                           | ✓                                                                                                    | ✓                          |           |     |
|                                                                                | Incidental                                                        | <ul><li>✓</li></ul>                                                                                                    | ✓                          |           |     |
|                                                                                | Prepaid Balance                                                   |                                                                                                    | ✓                          |           |     |
|                                                                                | Enrollment Deposit Balance                                        |                                                                                                    | <                          |           |     |
|                                                                                | Enrollment Other Deposit Balance                                  |                                                                                                    | <                          |           |     |
|                                                                                | Next Year Enrollment Deposit Balance                              | Image: A state of the state of the state | <ul><li>✓</li></ul>        |           |     |
|                                                                                | Next Year Other Enrollment Deposit Balance                        |                                                                                                    | ✓                          |           |     |
|                                                                                | Deferred Charges                                                  |                                                                                                    | ✓                          |           |     |
|                                                                                |                                                                   |                                                                                                    |                            |           |     |
|                                                                                |                                                                   |                                                                                                    |                            |           |     |
|                                                                                |                                                                   | l                                                                                                    |                            |           |     |
|                                                                                |                                                                   |                                                                                                    |                            |           |     |
| —                                                                              |                                                                   |                                                                                                    |                            |           | -   |
|                                                                                |                                                                   |                                                                                                    |                            | OK Cancel |     |

A parent paid the Next Year Enrollment deposit through Online Payments instead of the enrollment window. This payment method does not automatically update in Radius Portal. How can how a zero balance for enrollment Deposit on the Radius enrollment window.

• Process the payment through AR and in Radius go to the student Contract window and select Override and Mark Paid option